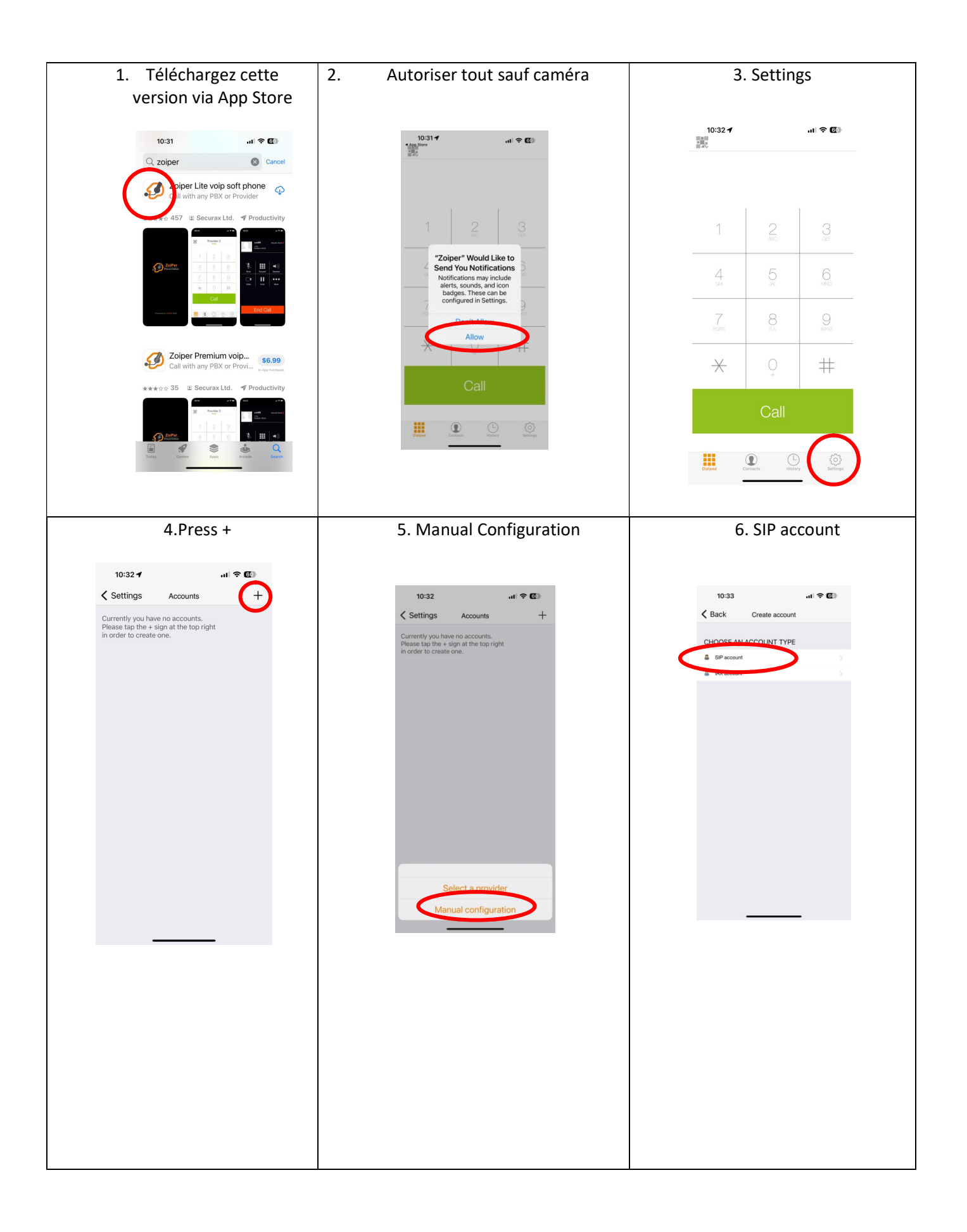

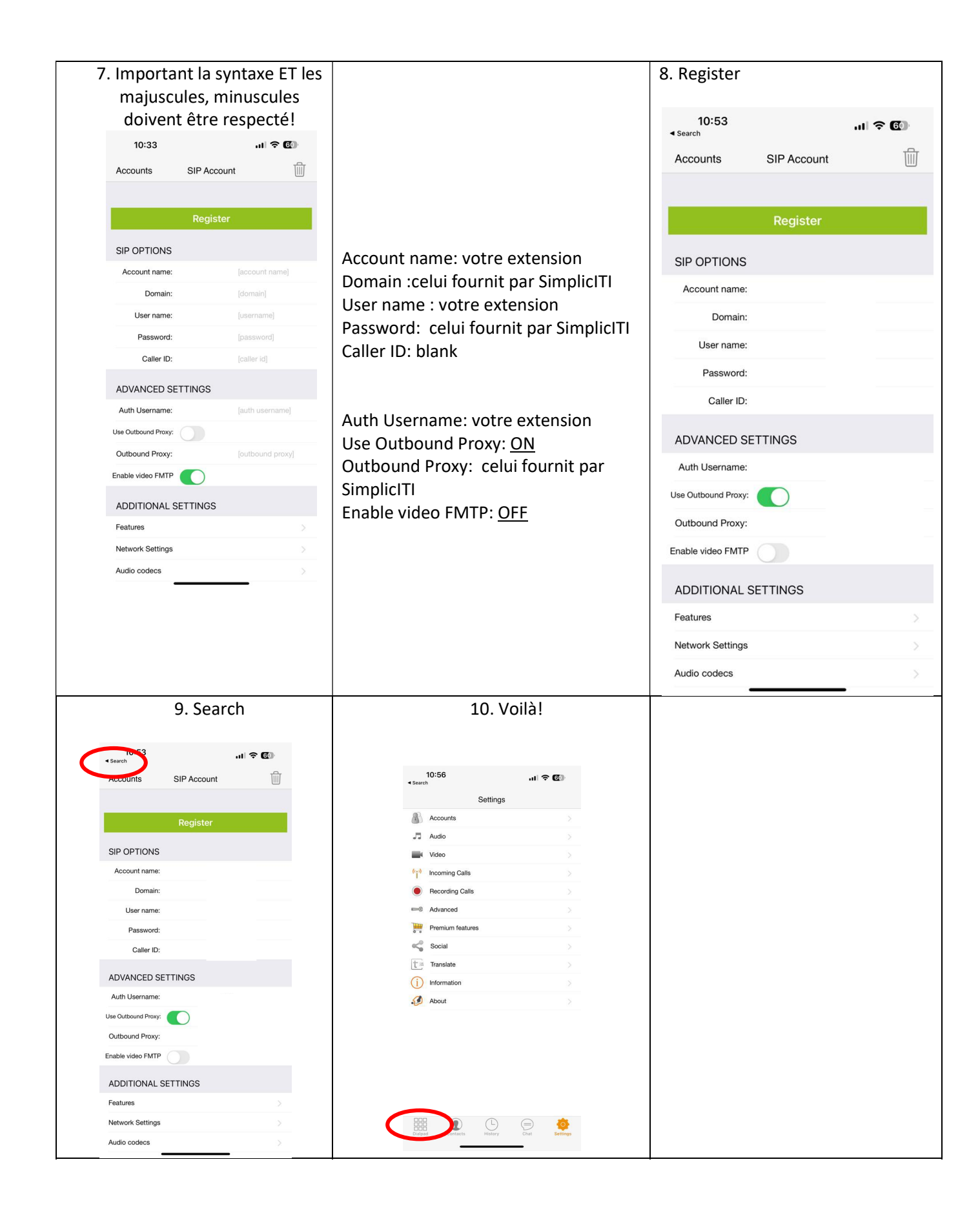

Autorisez toutes les demandes d'accès de Zoiper sinon l'application ne fonctionnera pas. (Localisation, fonctionnement en arrière plan...)